# Taking photos

- 1 Tap the image on the preview screen where the camera should focus.
  - Spread two fingers apart on the screen to zoom in, and pinch to zoom out. Alternatively, drag the lens selection icon. Zooming features are available only when using the rear camera.
  - To adjust the brightness of photos, tap the screen. When the adjustment bar appears, drag the adjustment bar towards + or -.
  - Camera settings Select a camera. Scene optimiser button Shooting modes Current mode
- 2 Tap 🔵 to take a photo.

- The preview screen may vary depending on the shooting mode and which camera is being used.
- The camera automatically shuts off when unused.
- Make sure that the lens is not damaged or contaminated. Otherwise, the device may not work properly in some modes that require high resolutions.
- Your device's camera features a wide-angle lens. Minor distortion may occur in wide-angle photos or videos and does not indicate device performance problems.

Apps and features

### Options for current shooting mode

On the preview screen, use the following options.

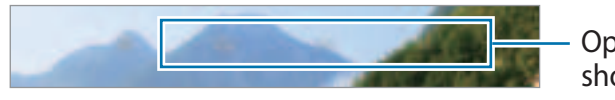

Options for current shooting mode

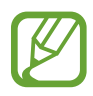

The available options may vary depending on the shooting mode.

- 📉 : Activate or deactivate the flash.
- 😳 : Select the length of the delay before the camera automatically takes a photo.
- [+--]: Select an aspect ratio for photos.
- ( C: Select a frame rate.
- • : Apply a filter effect or beauty effects.
- Select a metering method. This determines how light values are calculated.
   Centre-weighted uses the light in the centre portion of the shot to calculate the exposure of the shot.
   Spot uses the light in a concentrated centre area of the shot to calculate the shot.
   Matrix averages the entire scene.
- (): In **FOOD** mode, focus on a subject inside the circular frame and blur the image outside the frame.
- 🛞 : In FOOD mode, adjust the colour tone.

# Changing shooting modes

To change the shooting mode, drag the shooting modes list to the left or right, or swipe to the left or right on the preview screen.

Select a shooting mode you want.

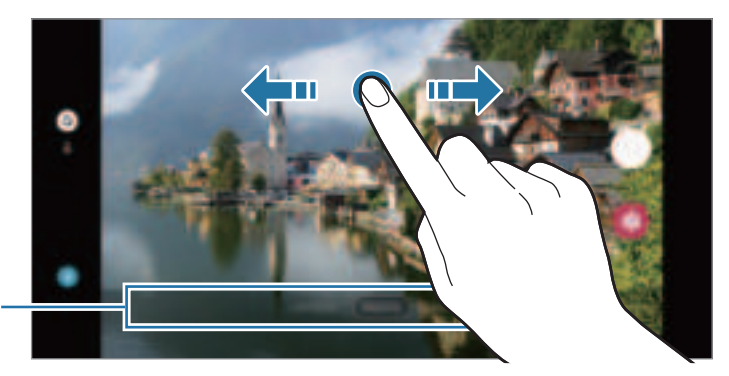

Shooting modes list

# Selecting a camera for shooting

On the preview screen, select the camera you want and take a photo or record a video.

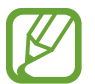

This feature is only available in some shooting modes.

- (Wide-angle): The wide-angle camera lets you take basic photos or record normal videos.
- (Telephoto): The telephoto camera (optical zoom) lets you take photos or record videos by enlarging the subject.

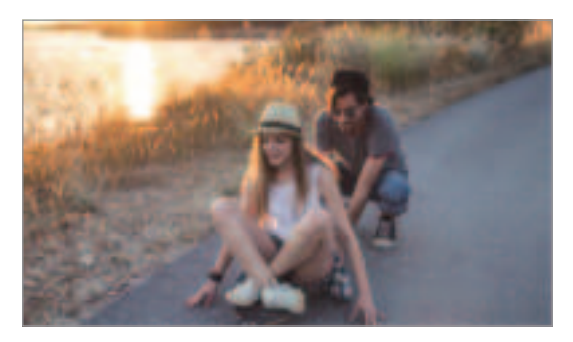

🕼 Wide-angle

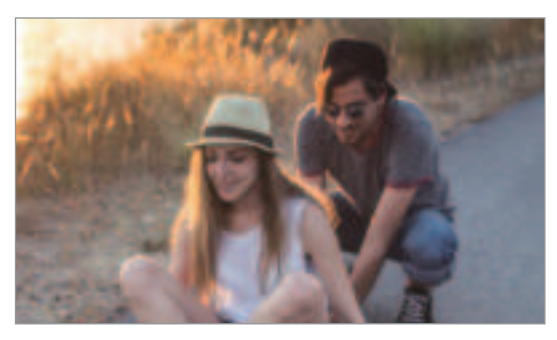

Felephoto

# Photo mode (Intelligent camera)

The camera adjusts the shooting options automatically depending on the surroundings to capture photos easily. The intelligent camera feature automatically recognises the subject and optimises the colour and any effects.

On the shooting modes list, tap **PHOTO** and tap  $\bigcirc$  to take a photo.

### Scene optimiser

The camera adjusts the colour settings and applies the optimised effect automatically by recognising the subject.

On the shooting modes list, tap **PHOTO**. When the camera recognises the subject, the scene optimiser button will change and the optimised colour and effect will be applied.

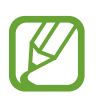

- If this feature is not activated, tap is on the preview screen and tap the Scene optimiser switch to activate it.
- If you do not want to use this feature, tap the scene optimiser button on the preview screen.

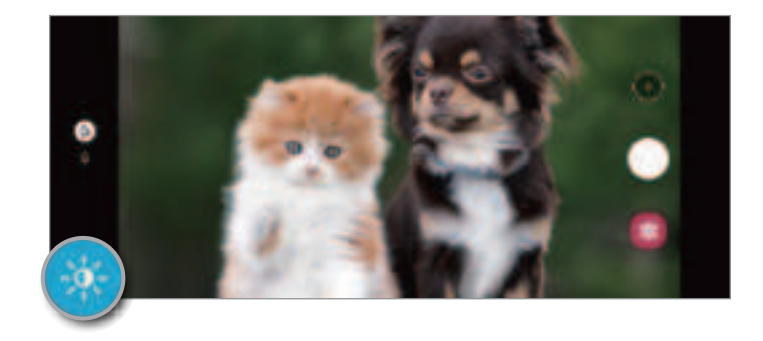

### **Taking selfies**

You can take self-portraits with the front camera.

- 1 On the shooting modes list, tap **PHOTO**.
- 2 On the preview screen, swipe upwards or downwards, or tap 🛞 to switch to the front camera for self-portraits.
- **3** Face the front camera lens.

To take self-portraits with a wide-angle shot of the landscape or people, tap 3.

4 Tap 🔵 to take a photo.

## Applying filter and beauty effects

You can select a filter effect and modify facial features, such as your skin tone or face shape, before taking a photo.

- 1 On the preview screen, tap 🔆.
- 2 Select a filter effect or beauty effects and take a photo.

## Locking the focus (AF) and exposure (AE)

You can lock the focus or exposure on a selected area to prevent the camera from automatically adjusting based on changes to the subjects or light sources.

Tap and hold the area to focus, the AF/AE frame will appear on the area and the focus and exposure setting will be locked. The setting remains locked even after you take a photo.

# Video mode

The camera adjusts the shooting options automatically depending on the surroundings to record videos easily.

- 1 On the shooting modes list, tap **VIDEO**.
- 2 Tap 🖲 to record a video.
  - To switch between the front and rear cameras while recording, tap (?).
  - To capture an image from the video while recording, tap
  - To change the focus while recording a video, tap where you want to focus. To use auto focus mode, tap **AF** to cancel the manually set focus.

3 Tap it to stop recording the video.

# Live focus mode

The camera allows you to take photos where the background is blurred and the subject stands out clearly.

- Use this feature in a place that has sufficient light.
- The background blur may not be applied properly in the following conditions:
  - The device or the subject is moving.
  - The subject has a similar colour to the background.

### Taking portraits that stand out using the Live focus feature

- 1 On the shooting modes list, tap LIVE FOCUS.
- 2 Drag the background blur adjustment bar to adjust the blur level.
- 3 When **Ready** appears on the preview screen, tap () to take a photo.

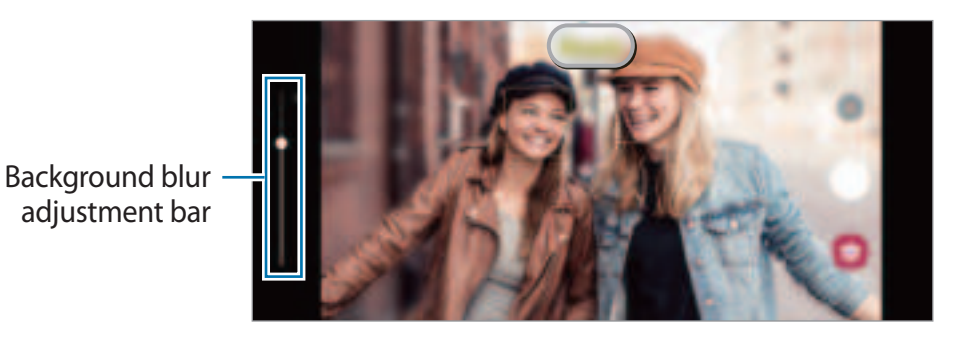

# Food mode

Take photos of food with more vibrant colours.

- 1 On the shooting modes list, tap  $MORE \rightarrow FOOD$ .
- 2 Tap the screen and drag the circular frame over the area to highlight. The area outside the circular frame will be blurred. To resize the circular frame, drag a corner of the frame.
- 3 Tap  $\circledast$  and drag the adjustment bar to adjust the colour tone.
- 4 Tap () to take a photo.

## Panorama mode

Using panorama mode, take a series of photos and then stitch them together to create a wide scene.

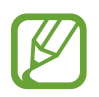

To get the best shots using panorama mode, follow these tips:

- Move the camera slowly in one direction.
- Keep the image within the frame on the camera's viewfinder. If the preview image is out of the guide frame or you do not move the device, the device will automatically stop taking photos.
- Avoid taking photos of indistinct backgrounds, such as an empty sky or a plain wall.
- 1 On the shooting modes list, tap  $MORE \rightarrow PANORAMA$ .
- 2 Tap  $\bigcirc$  and move the device slowly in one direction.
- 3 Tap 🗩 to stop taking photos.

# Pro mode

Capture photos while manually adjusting various shooting options, such as exposure value and ISO value.

On the shooting modes list, tap **MORE**  $\rightarrow$  **PRO**. Select options and customise the settings, and then tap  $\bigcirc$  to take a photo.

### **Available options**

- Select an ISO value. This controls camera light sensitivity. Low values are for stationary or brightly lit objects. Higher values are for fast-moving or poorly lit objects. However, higher ISO settings can result in noise in photos.
- 💿 : Select an appropriate white balance, so images have a true-to-life colour range. You can set the colour temperature.
- 🥝 : Change the exposure value. This determines how much light the camera's sensor receives. For low-light situations, use a higher exposure.

#### Separating the focus area and the exposure area

You can separate the focus area and the exposure area.

Tap and hold the preview screen. The AF/AE frame will appear on the screen. Drag the frame to the area where you want to separate the focus area and the exposure area.

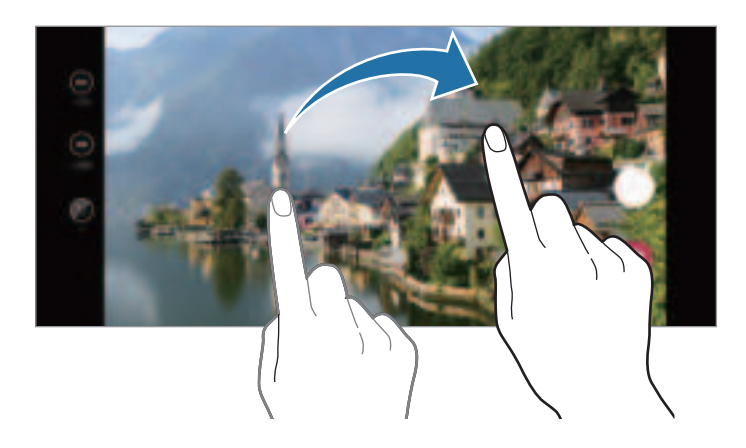

## Hyperlapse mode

Record scenes, such as passing people or cars, and view them as fast-motion videos.

- 1 On the shooting modes list, tap  $MORE \rightarrow HYPERLAPSE$ .
- 2 Tap (c) and select a frame rate option.
- 3 Tap 🖲 to start recording.
- 4 Tap 💿 to finish recording.
- 5 On the preview screen, tap the preview thumbnail and tap **Play hyperlapse** to view the video.

# Deco Pic mode

Capture photos or videos with various stickers.

- 1 On the shooting modes list, tap  $MORE \rightarrow Deco Pic$ .
- 2 Select a sticker you want to use.
- Tap into take a photo or tap and hold into the record a video.
  You can view and share the photos and videos that you have captured in Gallery.

## **Customising camera settings**

On the preview screen, tap 🔅. Some options may not be available depending on the shooting mode.

#### Intelligent features

- Scene optimiser: Set the device to adjust the colour settings automatically depending on the subject or scene.
- Scan QR codes: Enable or disable the QR code reader.

#### **Pictures**

• Hold Shutter button to: Select an action to perform when you tap and hold the camera button.

#### Videos

- Rear video size: Select a resolution for videos you want to take with the rear camera. Using a higher resolution will result in higher quality videos, but they will take up more memory.
- Front video size: Select a resolution for videos you want to take with the front camera. Using a higher resolution will result in higher quality videos, but they will take up more memory.
- **High efficiency video**: Record videos in the High Efficiency Video Codec (HEVC) format. Your HEVC videos will be saved as compressed files to conserve the device's memory.
- Video stabilisation: Activate anti-shake to reduce or eliminate blurry image resulting from camera shake while recording a video.

#### **Useful features**

- Auto HDR: Take photos with rich colours and reproduce details even in bright and dark areas.
- **Pictures as previewed**: Set the device to save photos as they appear on the preview screen when taken with the front camera without flipping them.
- Grid lines: Display viewfinder guides to help composition when selecting subjects.
- Location tags: Attach a GPS location tag to the photo.

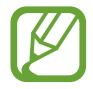

- GPS signal strength may decrease in locations where the signal is obstructed, such as between buildings or in low-lying areas, or in poor weather conditions.
- Your location may appear on your photos when you upload them to the Internet. To avoid this, deactivate the location tag setting.
- **Shooting methods**: Select additional shooting methods for taking a photo or recording a video.
- Storage location: Select the memory location for storage. This feature will appear when you insert a memory card.
- Watermark: Add a watermark in the bottom left corner when taking pictures.
- **Reset settings**: Reset the camera settings.
- Contact us: Ask questions or view frequently asked questions.
- About Camera: View the Camera app version and legal information.

# Gallery

# Introduction

View images and videos stored in your device. You can also manage images and videos by album or create stories.

# **Using Gallery**

Launch the Gallery app.

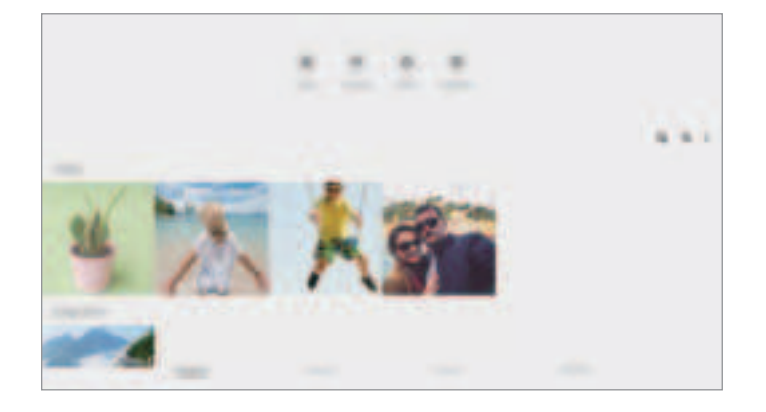

- Videos: View the videos saved in your device.
- Favourites: View your favourite photos and videos.
- Recent: View recent photos and videos.
- Suggested: View recommended content.

### Grouping similar images

Launch the **Gallery** app and tap  $\square_{I}$  to group similar images and display only the best shots as a preview of the images. When you tap the image preview, you can view all the images in the group.

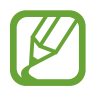

The icon appears only when there are similar images.

### Searching for images

Launch the **Gallery** app and tap 1 to view images sorted by category, such as types or locations.

To search for images by entering keywords, tap the search field.

# **Viewing images**

- 1 Launch the **Gallery** app and tap **Pictures**.
- 2 Select an image.

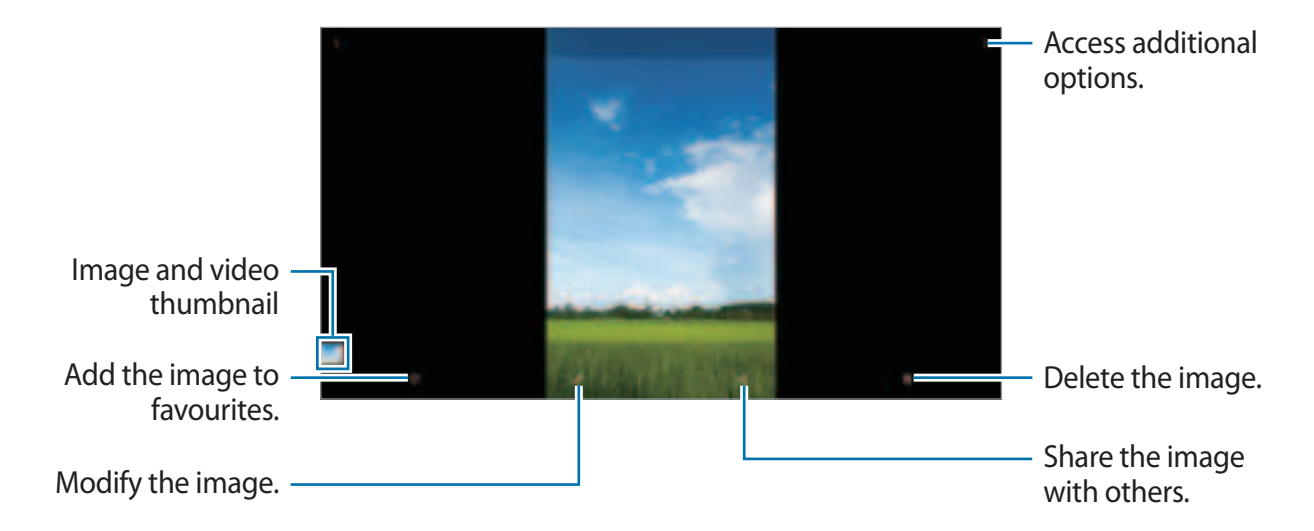

### Cropping images by enlarging an area

- 1 Launch the **Gallery** app and tap **Pictures**.
- 2 Select an image.
- 3 Double-tap or spread two fingers apart on the area you want to save and tap . The cropped area will be saved as a file.

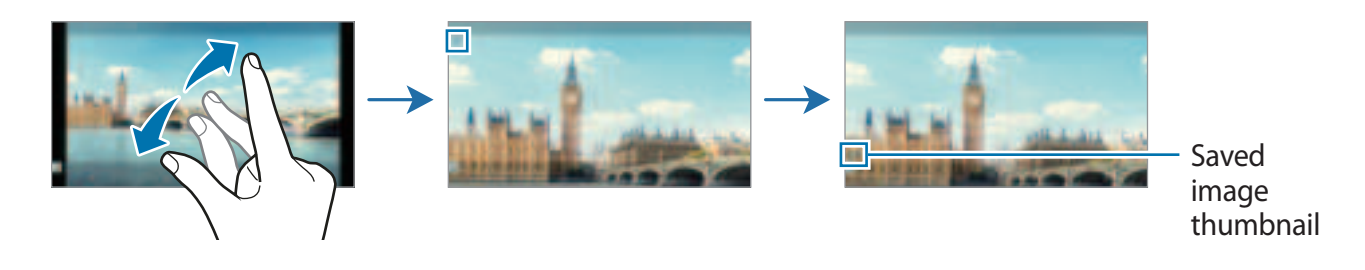

# Viewing videos

- 1 Launch the **Gallery** app and tap **Pictures**.
- 2 Select a video to play.
- **3** Tap **Play video** to play the video.

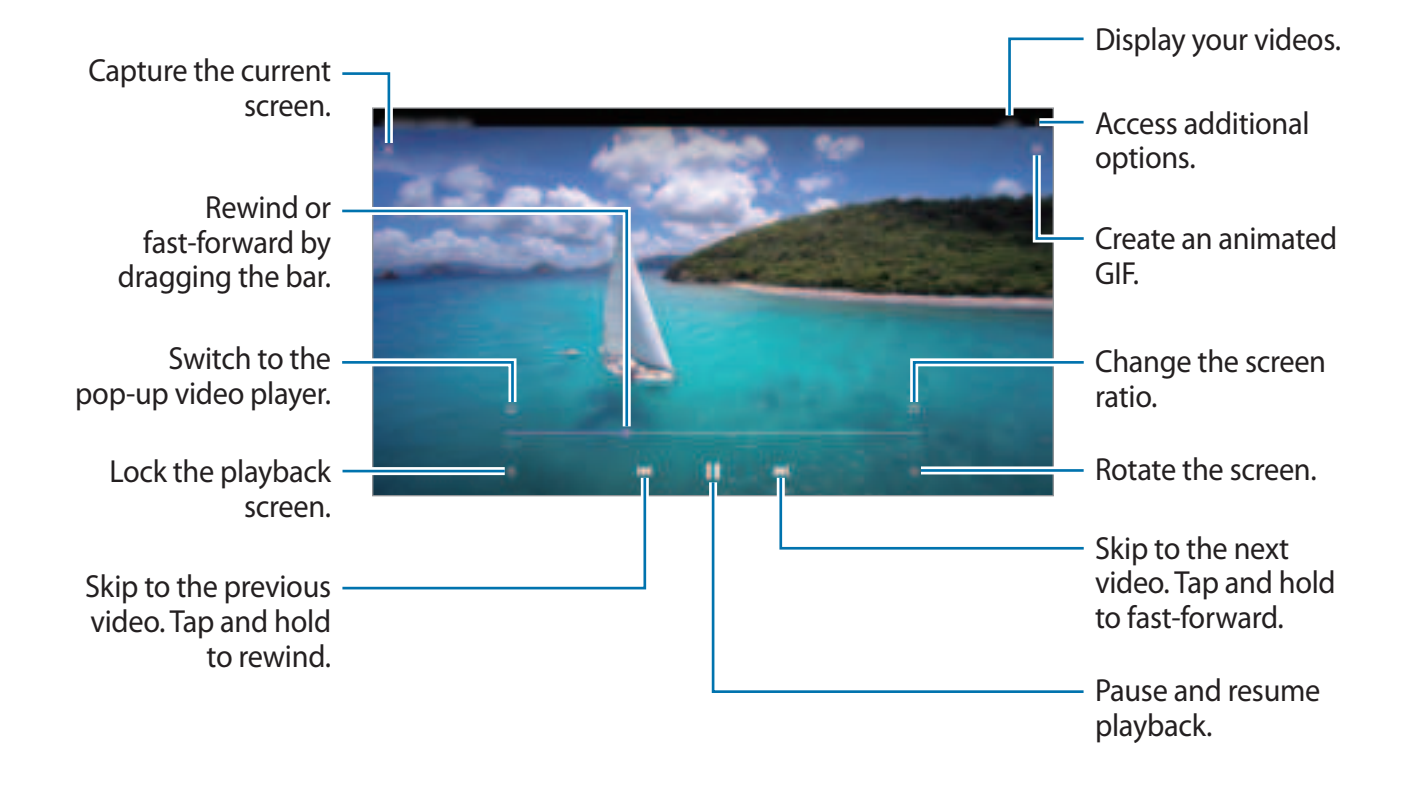

Drag your finger up or down on the left side of the playback screen to adjust the brightness, or drag your finger up or down on the right side of the playback screen to adjust the volume.

To rewind or fast-forward, swipe to the left or right on the playback screen.

# Viewing albums

You can view your images and videos sorted by folders or albums. Launch the **Gallery** app, tap **Albums**, and then select an album.

### **Creating albums**

You can add albums and sort files.

- 1 Launch the Gallery app and tap Albums.
- **2** Tap  $\rightarrow$  Create album.
- 3 Enter a title for the album and tap **Create**.

### Moving photos and videos to albums

- 1 Launch the Gallery app and tap Albums.
- 2 Select an album and tap Add items.
- **3** Tap **Pictures**, or tap **Albums** and select an album with the images or videos you want.
- **4** Tick files and tap **Done**.

### 5 Tap Move.

The files will be deleted from the original folder and moved to the album. To copy the files, tap **Copy**.

## **Deleting albums**

- 1 Launch the Gallery app and tap Albums.
- 2 Tap and hold an album to delete, and tap **Delete**.

### Creating album groups

You can add groups and sort albums.

- 1 Launch the Gallery app and tap Albums.
- $2 \quad \text{Tap} \longrightarrow \text{Create group}.$
- 3 Enter a title for the group and tap **Create**.
- 4 Select the group, tap Add albums, tick albums, and then tap Add. The albums will be moved to the group.

# **Viewing stories**

When you capture or save images and videos, the device will read their date and location tags, sort the images and videos, and then create stories. To create stories automatically, you must capture or save multiple images and videos.

Launch the **Gallery** app, tap **Stories**, and then select a story.

### **Editing stories**

- To add images or videos to a story, select a story and tap Story album  $\rightarrow$   $\rightarrow$  Add.
- To remove images or videos from a story, select a story, tap Story album → → Edit, tick images or videos to remove, and then tap Remove from story.

## **Deleting stories**

- 1 Launch the **Gallery** app and tap **Stories**.
- 2 Tap and hold a story to delete, and tap **Delete**.

# **Deleting images or videos**

- 1 Launch the Gallery app.
- 2 Select an image or a video to delete.

To delete multiple files, tap and hold a file to delete on the list and tick more files to delete.

3 Tap in or Delete.

### Using the recycle bin feature

You can keep the deleted images and videos in the recycle bin. The files will be deleted after a certain period.

Launch the **Gallery** app, tap  $\rightarrow$  **Settings**, and then tap the **Recycle bin** switch to activate it.

To view files in the recycle bin, launch the **Gallery** app and tap  $\rightarrow$  **Recycle bin**.

# **Multi window**

## Introduction

Multi window lets you run two apps at the same time in the split screen view. You can also run multiple apps at the same time in the pop-up view.

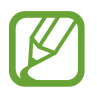

Some apps may not support this feature.

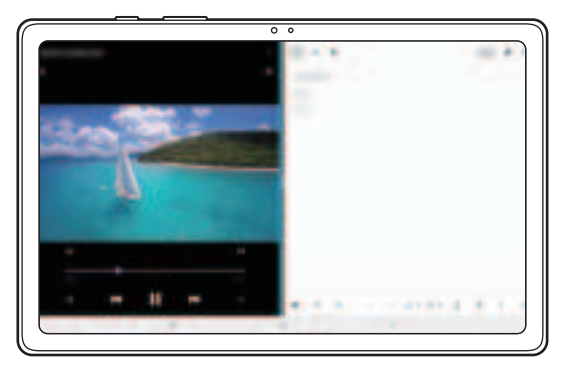

Split screen view

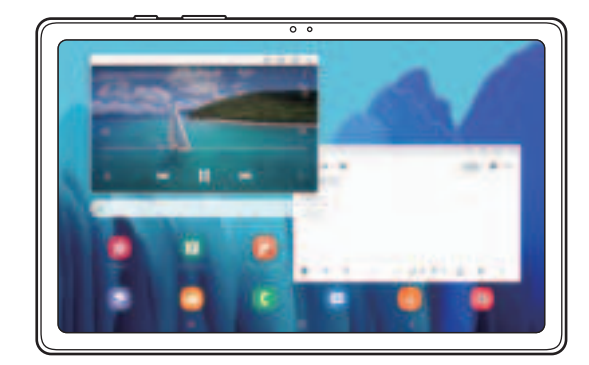

Pop-up view

# Split screen view

- 1 Tap the Recents button to open the list of recently used apps.
- 2 Swipe to the left or right, tap an app's icon, and then tap **Open in split screen view**. The selected app will launch in the split screen view.
- On the other window, swipe left or right to select another app to launch.
   To launch apps not on the list of recently used apps, tap the Home button or Back button and select an app.

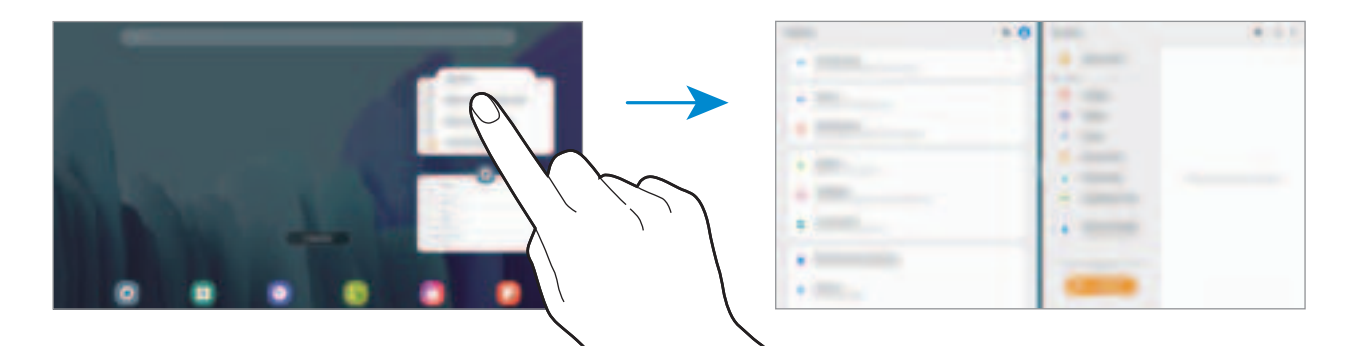

### Adjusting the window size

Drag the bar between the app windows to the left or right to adjust the size of the windows. When you drag the bar between the app windows to the left or right edge of the screen, the window will be maximised.

# Pop-up view

- 1 Tap the Recents button to open the list of recently used apps.
- 2 Swipe to the left or right, tap an app's icon, and then tap Open in pop-up view.The app screen will appear in the pop-up view.

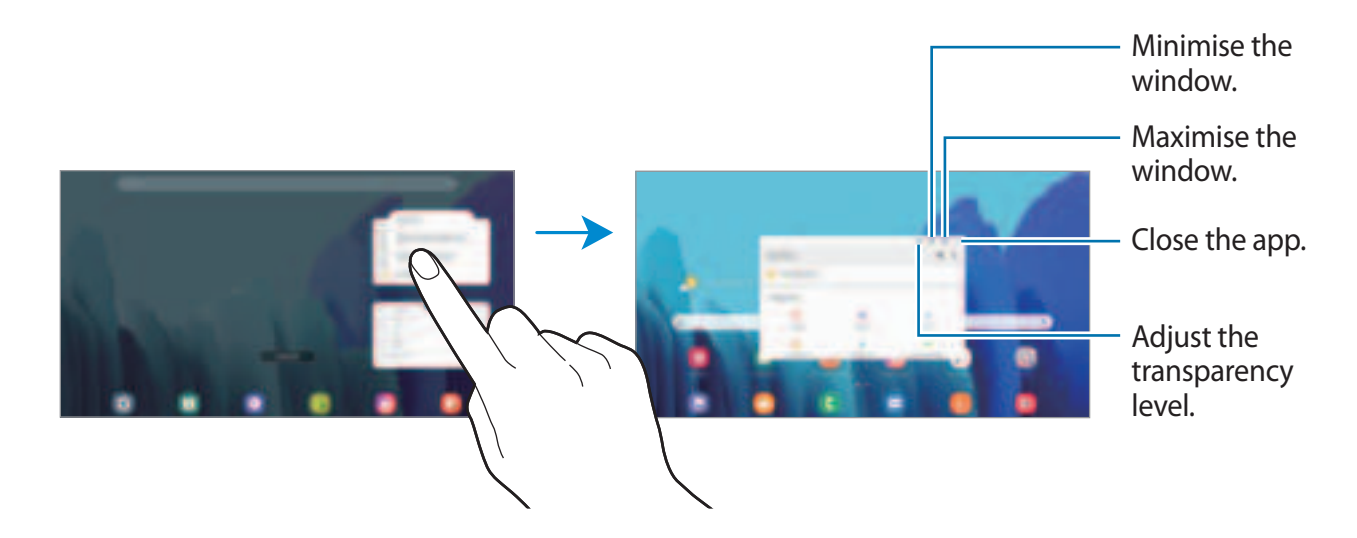

### Moving pop-up windows

To move a pop-up window, tap the window's toolbar and drag it to a new location.

# Samsung Members

**Samsung Members** offers support services to customers, such as device problem diagnosis, and lets users submit questions and error reports. You can also share information with others in the Galaxy users' community or view the latest news and tips. **Samsung Members** can help you solve any problems you might encounter while using your device.

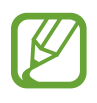

To submit your feedback or post your comments, you must sign in to your Samsung account. Refer to Samsung account for more information.

# Samsung Galaxy

Access the Samsung website and view various information related to products.

Launch the Samsung Galaxy app.

# Samsung Notes

Create notes by entering text from the keyboard or by handwriting or drawing on the screen. You can also insert images or voice recordings into your notes.

### **Creating notes**

- 1 Launch the Samsung Notes app and tap 🕕.
- 2 Select an input method from the toolbar at the top of the screen and compose a note.

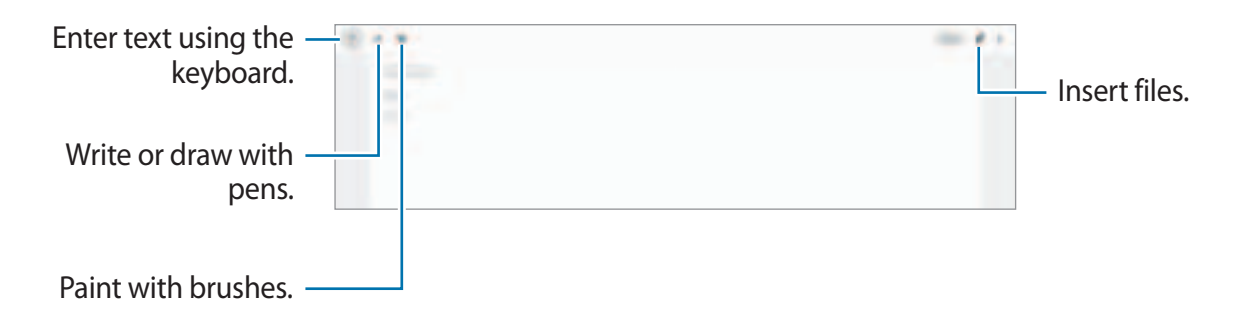

3 When you are finished composing the note, tap Save.

### **Deleting notes**

- 1 Launch the **Samsung Notes** app.
- 2 Tap and hold a note to delete.

To delete multiple notes, tick more notes to delete.

**3** Tap **Delete**.

# Calendar

Manage your schedule by entering upcoming events or reminders in your planner.

### **Creating events**

- 1 Launch the **Calendar** app and tap + or double-tap a date.
- 2 Enter event details.

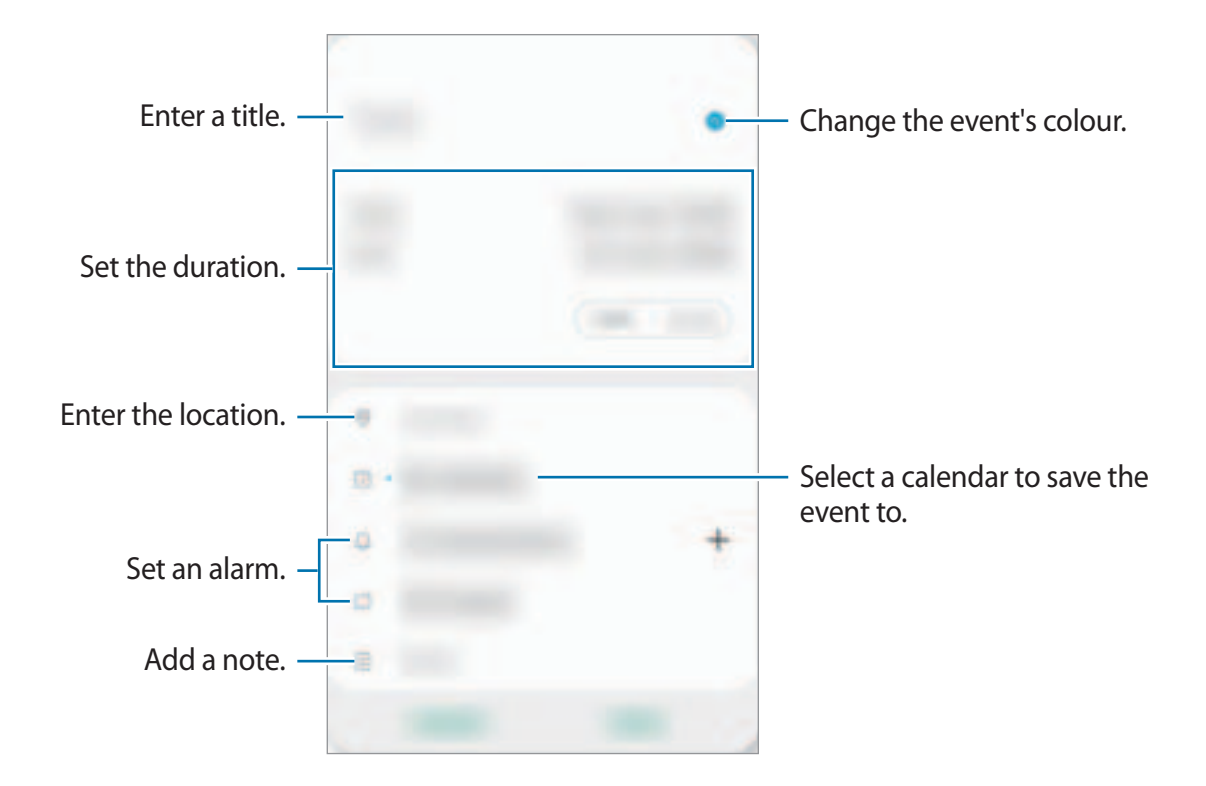

**3** Tap **Save** to save the event.

### **Creating reminders**

You can create tasks as reminders and receive notifications at the preset time or location for each reminder. Launch the **Calendar** app and tap  $\longrightarrow$  **Reminder**. Refer to Reminder for more information.

### Syncing events with your accounts

- 1 Launch the Settings app, tap Accounts and backup → Accounts, and then select the account to sync with.
- 2 Tap Sync account and tap the Calendar switch to activate it.

For the Samsung account, tap  $\clubsuit \rightarrow$  **Sync settings** and tap the **Calendar** switch to activate it.

To add accounts to sync with, launch the **Calendar** app and tap  $\longrightarrow \textcircled{account}$ . Then, select an account to sync with and sign in. When an account is added, a blue circle is displayed next to the account name.

# Reminder

Create reminders to schedule to-do items or to view content later. You will receive notifications at the preset time or location for each reminder.

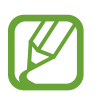

- To receive more accurate notifications, connect to a Wi-Fi or mobile network.
- To fully use this feature, you must sign in to your Samsung account.
- To use location reminders, the GPS feature must be activated. Location reminders may not be available depending on the model.

### **Starting Reminder**

Launch the **Calendar** app and tap  $\longrightarrow$  **Reminder**. The Reminder screen will appear and the Reminder app icon (()) will be added to the Apps screen.

### **Creating reminders**

Create reminders with various methods. Reminder will alert you if you create a reminder with a specified time or location setting. You can also save various content, such as a single memo or webpage address, and view it later.

For example, create a reminder to alert you to 'Water the flowers when I get home'.

1 Launch the **Reminder** app.

- 2 Tap Write a reminder or + and enter 'Water the flowers'.
- 3 Tap Place  $\rightarrow$  Pick a place and set the location to home.
- 4 Tap When I arrive at  $\rightarrow$  Done.
- 5 Tap Save to save the reminder.

When you arrive at home, the 'Water the flowers' notification will appear.

### **Completing reminders**

Mark reminders that you do not need to be reminded of as complete. On the reminders list, select a reminder and tap **Complete**.

#### **Restoring reminders**

Restore reminders that have been completed.

- 1 On the reminders list, tap  $\rightarrow$  **Completed**  $\rightarrow$  **Edit**.
- 2 Tick items to restore and tap **Restore**.

Reminders will be added to the reminders list and you will be reminded at the preset times.

## **Deleting reminders**

To delete a reminder, select a reminder and tap **Delete**. To delete multiple reminders, tap and hold a reminder, tick reminders to delete, and then tap **Delete**.

# Samsung Flow

# Introduction

Samsung Flow allows you to easily connect your tablet to your smartphone and use them conveniently, such as checking notifications or sharing contents.

Samsung Flow must be installed on both devices that you want to connect. If Samsung Flow is not installed, download it from **Galaxy Store** or **Play Store**.

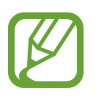

- This feature is only available on some Samsung Android devices.
- To use this feature, you must activate Bluetooth feature on your tablet and your smartphone.

# **Connecting your tablet and smartphone**

- 1 On your smartphone, launch Samsung Flow.
- 2 On your tablet, launch the **Samsung Flow** app.

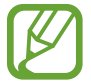

If you are using this feature for the first time, tap Start.

- **3** Select your smartphone from the detected devices list.
- **4** Accept the connection request on both devices.
- 5 Confirm the passkey on both devices.

The devices will be connected.

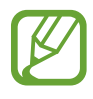

If your smartphone supports fingerprint recognition feature, set up Samsung Pass on your smartphone to connect the devices more easily and securely using your fingerprint.

# Sharing mobile data connection

Share your smartphone's mobile data connection with your tablet using a mobile hotspot when the Internet connection is not available on your tablet.

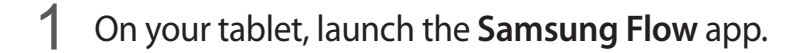

### 2 Tap [³].

You can access the Internet on your tablet using your smartphone's mobile data connection.

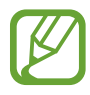

- Your smartphone must support the mobile hotspot feature.
  - You may incur additional charges on your smartphone when using this feature.

## Checking notifications on your tablet

When you receive new notifications on your smartphone, tap **NOTIFICATIONS** to check the notifications on your tablet.

# **Sharing contents**

You can share your smartphone's contents with your tablet.

# **Voice Recorder**

## Introduction

Use this app to record or play voice memos.

# Making voice recordings

- 1 Launch the Voice Recorder app.
- 2 Tap 🛑 to start recording. Speak into the microphone.
  - Tap 🔳 to pause recording.
  - While making a voice recording, tap **BOOKMARK** to insert a bookmark.

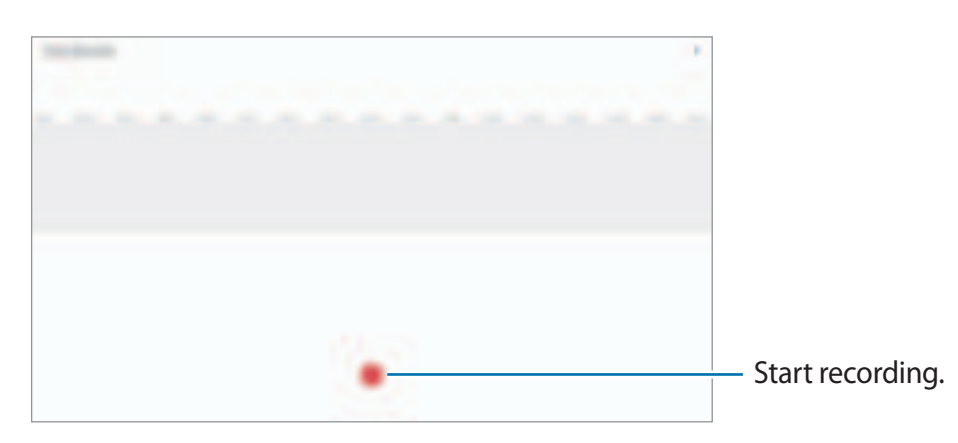

- 3 Tap to finish recording.
- 4 Enter a file name and tap Save.

# **My Files**

Access and manage various files stored in the device.

Launch the My Files app.

View files that are stored in each storage.

To check for unnecessary data and free up the device's storage, tap Analyse storage.

To search for files or folders, tap Q.

# Clock

# Introduction

Set alarms, check the current time in many cities around the world, time an event, or set a specific duration.

## Alarm

Launch the Clock app and tap Alarm.

### Setting alarms

Tap + in the alarms list, set an alarm time, select the days on which the alarm will repeat, set other various alarm options, and then tap **Save**.

To open the keypad to enter an alarm time, tap the time input field.

To activate or deactivate alarms, tap the switch next to the alarm in the alarms list.

### **Stopping alarms**

Tap **Dismiss** to stop an alarm. If you have previously enabled the snooze option, tap **Snooze** to repeat the alarm after a specified length of time.

### **Deleting alarms**

Tap and hold an alarm, tick alarms to delete, and then tap **Delete**.

Apps and features

## **World Clock**

Launch the Clock app and tap World Clock.

### **Creating clocks**

Tap +, enter a city name or select a city from the map, and then tap Add. To use the time zone converter, tap  $\xrightarrow{i}$   $\rightarrow$  **Time zone converter**.

### **Deleting clocks**

Tap and hold a clock, tick clocks to delete, and then tap **Delete**.

# Stopwatch

- 1 Launch the **Clock** app and tap **Stopwatch**.
- 2 Tap Start to time an event.

To record lap times while timing an event, tap Lap.

- **3** Tap **Stop** to stop timing.
  - To restart the timing, tap **Resume**.
  - To clear lap times, tap **Reset**.

# Timer

- Launch the Clock app and tap Timer.
   To add a frequently used timer, tap +, set the duration and name, and then tap Add.
- 2 Set the duration and tap Start.To open the keypad to enter the duration, tap the duration input field.
- 3 Tap **Dismiss** when the timer goes off.

# Calculator

Perform simple or complex calculations.

Launch the **Calculator** app.

To clear the history, tap **Clear history**.

To use the unit conversion tool, tap <u>m</u>. You can convert various values, such as area, length, or temperature, into other units.

# Game Launcher

# Introduction

Game Launcher gathers your games downloaded from **Play Store** and **Galaxy Store** into one place for easy access. You can set the device to game mode to play games more easily.

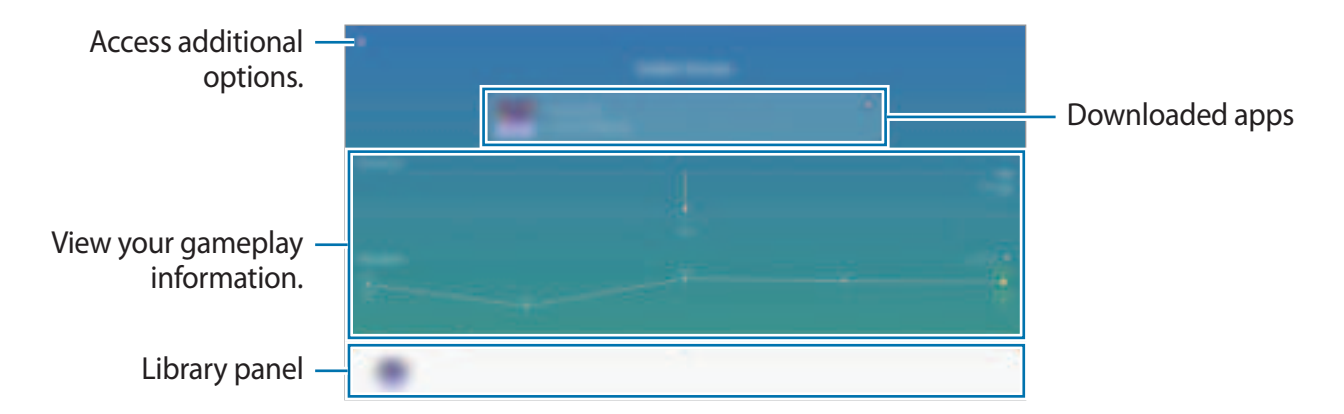

# Using Game Launcher

1 Launch the Game Launcher app.

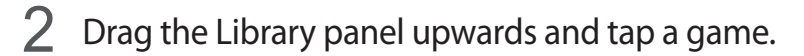

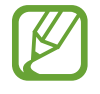

Games downloaded from **Play Store** and **Galaxy Store** will be automatically shown on the Game Launcher screen. If you cannot see your games, drag the Library panel upwards and tap  $\rightarrow$  **Add apps**.

### Removing a game from Game Launcher

Drag the Library panel upwards, tap and hold a game, and then tap **Remove from Game** Launcher.

# Samsung Kids

## Introduction

You can restrict children's access to certain apps, set their usage times, and configure settings to provide a fun and safe environment for children when they use the device.

# **Using Samsung Kids**

Open the notification panel, swipe downwards, and then tap (Samsung Kids) to activate it. The Samsung Kids screen will appear. When starting Samsung Kids for the first time or after performing a data reset, follow the on-screen instructions to complete the setup.

On the Samsung Kids screen, select the app you want to use.

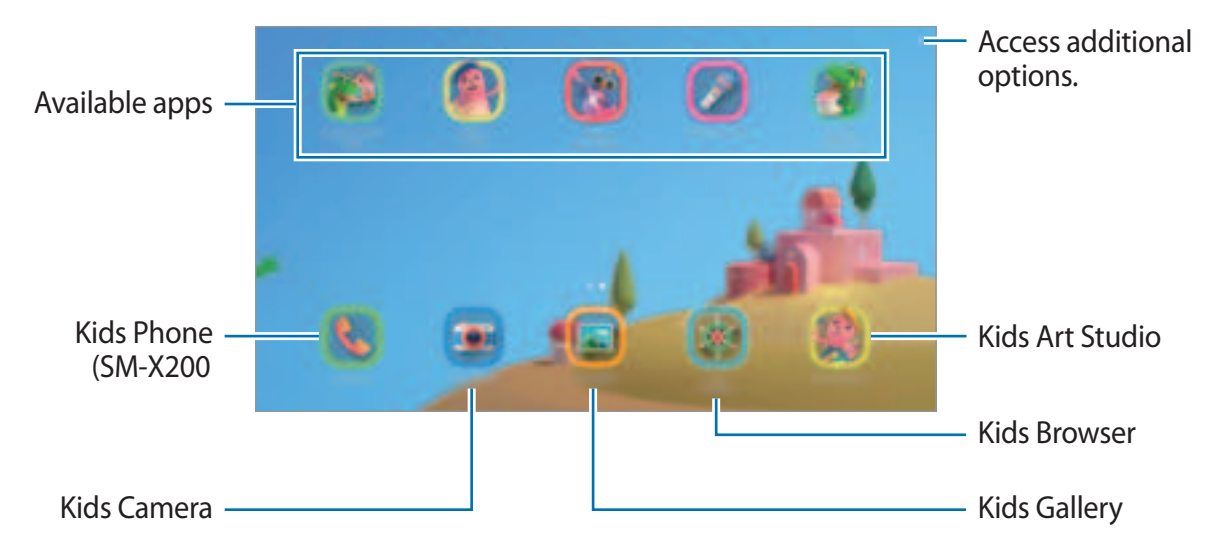

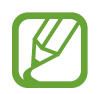

Your preset screen lock method or your created PIN will be used when activating the **Parental control** feature or closing Samsung Kids.

# Using parental control features

You can configure the settings for Samsung Kids and view the usage history.

On the Samsung Kids screen, tap  $\stackrel{\bullet}{\longrightarrow}$  **Parental control** and enter your unlock code.

- Kid's name: Manage your child's profile.
- Set daily playtime: Restrict the usage time for Samsung Kids.
- Daily usage: View the daily usage time of Samsung Kids.
- Activity: View the activity history of Samsung Kids.
- Frequently contacted: View the frequently used contacts in Samsung Kids. (SM-X200)
- My kid's creations: View the works created from the apps in Samsung Kids.
- Allowed content: Check the apps or content supported by Samsung Kids and add them.
- Show Content page: Set the device to display the Samsung partner's content page on the Samsung Kids screen.

# **Closing Samsung Kids**

To close Samsung Kids, tap the Back button or tap  $\longrightarrow$  Close Samsung Kids, and then enter your unlock code.

# **Sharing content**

Share content by using various sharing options. The following actions are an example of sharing images.

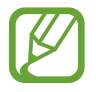

You may incur additional charges when sharing files via the mobile network. (SM-X200)

- 1 Launch the **Gallery** app and select an image.
- 2 Tap and select a sharing method, such as email.

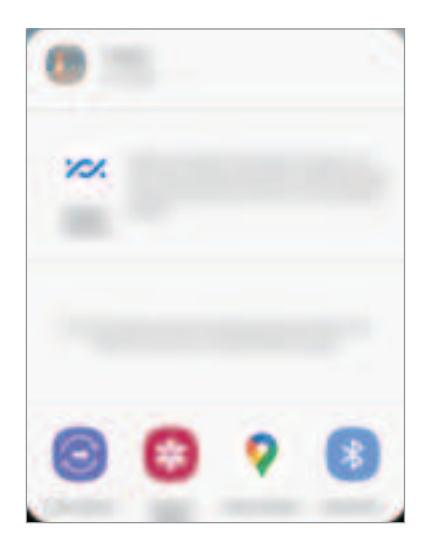

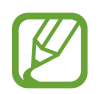

When you have a communication or sharing history, the people you contacted will appear on the sharing options panel. To directly share content with them via the corresponding app, select a person's icon. If the feature is not activated, launch the **Settings** app, tap **Advanced features**, and then tap the **Direct share** switch to activate it.

## **Quick Share**

Share content with nearby devices via Wi-Fi Direct or Bluetooth.

- 1 Launch the **Gallery** app and select an image.
- 2 On the other device, open the notification panel, swipe downwards, and then tap (Quick Share) to activate it.
- 3 Tap  $\mathbf{x}_{\mathbf{r}}^{\mathbf{u}} \rightarrow \mathbf{Quick Share}$  and select a device to transfer the image to.
- 4 Accept the file transfer request on the other device.

Setting who can find your device

Set who is allowed to find and send content to your device.

- 1 Open the notification panel, swipe downwards, and then tap ((Quick Share) to activate it.
- 2 Tap and hold (Quick Share).

The Quick Share settings screen will appear.

- **3** Select an option. (SM-X200)
  - **Contacts only**: Allow only your contacts to share with your device.
  - Everyone: Allow any nearby devices to share with your device.

### Shared album

Create a shared album to share photos or videos with others, and download your files whenever you want.

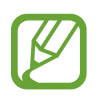

- To use this feature, you must sign in to your Samsung account.
- When you play a high-resolution video from a shared album, the video connection may drop depending on the network speed.
- Content that is larger than 1 GB cannot be shared to a shared album.
- 1 Launch the **Gallery** app and select an image.
- 2 Tap  $\stackrel{\text{def}}{\longrightarrow}$  Shared album.
- 3 Select an album to share.

If there is no album to share, tap **Create shared album** and follow the on-screen instructions to create an album.

# Google apps

Google provides entertainment, social network, and business apps. You may require a Google account to access some apps.

To view more app information, access each app's help menu.

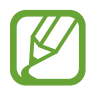

Some apps may not be available or may be labelled differently depending on the region or service provider.

## Chrome

Search for information and browse webpages.

### Gmail

Send or receive emails via the Google Mail service.

### Maps

Find your location on the map, search the world map, and view location information for various places around you.

### YT Music

Enjoy various music and videos provided by YouTube Music. You can also view the music collections stored on your device and play them.

### Play Movies & TV

Purchase or rent videos, such as movies and TV programmes, from Play Store.

### Drive

Store your content on the cloud, access it from anywhere, and share it with others.

### YouTube

Watch or create videos and share them with others.

### Photos

Search for, manage, and edit all your photos and videos from various sources in one place.

### Google

Search quickly for items on the Internet or your device.

### Duo

Make a simple video call.

# Settings

# Introduction

Customise device settings. You can make your device more personalised by configuring various setting options.

Launch the Settings app.

To search for settings by entering keywords, tap Q.

# Connections

# Options

Change settings for various connections, such as the Wi-Fi feature and Bluetooth.

On the Settings screen, tap **Connections**.

- Wi-Fi: Activate the Wi-Fi feature to connect to a Wi-Fi network and access the Internet or other network devices. Refer to Wi-Fi for more information.
- **Bluetooth**: Use Bluetooth to exchange data or media files with other Bluetooth-enabled devices. Refer to Bluetooth for more information.
- Flight mode: Set the device to disable all wireless functions on your device. You can use only non-network services.

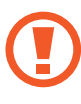

Follow the regulations provided by the airline and the instructions of aircraft personnel. In cases where it is allowed to use the device, always use it in flight mode.

• Mobile networks: Configure your mobile network settings. (SM-X200)
#### • Data usage

► SM-X200: Keep track of your data usage amount and customise t he settings for the limitation. Set the device to automatically disable the mobile data connection when the amount of mobile data you have used reaches your specified limit.

You can activate the data saver feature to prevent some apps running in the background from sending or receiving data. Refer to Data saver (SM-X200) for more information.

You can also select apps to always use the mobile data even when your device is connected to a Wi-Fi network. Refer to Mobile data only apps (SM-X200) for more information.

SM-X200: Keep track of your data usage amount.

- Mobile Hotspot and Tethering: Use the device as a mobile hotspot to share the device's mobile data connection with other devices when the network connection is not available. Connections can be made via Wi-Fi, USB, or Bluetooth. Refer to Mobile Hotspot and Tethering (SM-X200) for more information. (SM-X200)
- More connection settings: Customise settings to control other features. Refer to More connection settings for more information.

# Wi-Fi

Activate the Wi-Fi feature to connect to a Wi-Fi network and access the Internet or other network devices.

#### Connecting to a Wi-Fi network

- 1 On the Settings screen, tap **Connections**  $\rightarrow$  **Wi-Fi** and tap the switch to activate it.
- 2 Select a network from the Wi-Fi networks list.

Networks that require a password appear with a lock icon. Enter the password and tap **Connect**.

- Once the device connects to a Wi-Fi network, the device will reconnect to that
  network each time it is available without requiring a password. To prevent the
  device from connecting to the network automatically, tap in next to the network
  and tap the Auto reconnect switch to deactivate it.
  - If you cannot connect to a Wi-Fi network properly, restart your device's Wi-Fi feature or the wireless router.

#### Wi-Fi Direct

Wi-Fi Direct connects devices directly via a Wi-Fi network without requiring an access point.

1 On the Settings screen, tap **Connections**  $\rightarrow$  **Wi-Fi** and tap the switch to activate it.

#### 2 Tap $\rightarrow$ Wi-Fi Direct.

The detected devices are listed.

If the device you want to connect to is not in the list, request that the device turns on its Wi-Fi Direct feature.

**3** Select a device to connect to.

The devices will be connected when the other device accepts the Wi-Fi Direct connection request.

#### Sending and receiving data

You can share data, such as contacts or media files, with other devices. The following actions are an example of sending an image to another device.

- 1 Launch the **Gallery** app and select an image.
- 2 Tap  $\mathbf{x}_{+}^{2} \rightarrow \mathbf{Wi}$ -Fi Direct and select a device to transfer the image to.
- **3** Accept the Wi-Fi Direct connection request on the other device.

If the devices are already connected, the image will be sent to the other device without the connection request procedure.

Ending the device connection

- 1 On the Settings screen, tap **Connections**  $\rightarrow$  **Wi-Fi**.
- 2 Tap  $\rightarrow$  Wi-Fi Direct.

The device displays the connected devices in the list.

3 Tap the device name to disconnect the devices.

## Bluetooth

Use Bluetooth to exchange data or media files with other Bluetooth-enabled devices.

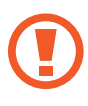

- Samsung is not responsible for the loss, interception, or misuse of data sent or received via Bluetooth.
- Always ensure that you share and receive data with devices that are trusted and properly secured. If there are obstacles between the devices, the operating distance may be reduced.
- Some devices, especially those that are not tested or approved by the Bluetooth SIG, may be incompatible with your device.
- Do not use the Bluetooth feature for illegal purposes (for example, pirating copies of files or illegally tapping communications for commercial purposes). Samsung is not responsible for the repercussion of illegal use of the Bluetooth feature.

## Pairing with other Bluetooth devices

- On the Settings screen, tap Connections → Bluetooth and tap the switch to activate it. The detected devices will be listed.
- 2 Select a device to pair with.

If the device you want to pair with is not on the list, set the device to enter Bluetooth pairing mode. Refer to the other device's user manuals.

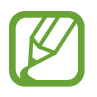

Your device is visible to other devices while the Bluetooth settings screen is open.

**3** Accept the Bluetooth connection request on your device to confirm.

The devices will be connected when the other device accepts the Bluetooth connection request.

## Sending and receiving data

Many apps support data transfer via Bluetooth. You can share data, such as contacts or media files, with other Bluetooth devices. The following actions are an example of sending an image to another device.

- 1 Launch the **Gallery** app and select an image.
- 2 Tap  $\mathbf{q} \to \mathbf{Bluetooth}$  and select a device to transfer the image to.

If the device you want to pair with is not in the list, request that the device turns on its visibility option.

3 Accept the Bluetooth connection request on the other device.

### **Unpairing Bluetooth devices**

- 1 On the Settings screen, tap Connections  $\rightarrow$  Bluetooth. The device displays the paired devices in the list.
- 2 Tap 🔹 next to the device name to unpair.
- **3** Tap **Unpair**.

# Data saver (SM-X200)

Reduce your data usage by preventing some apps running in the background from sending or receiving data.

On the Settings screen, tap **Connections**  $\rightarrow$  **Data usage**  $\rightarrow$  **Data saver** and tap the switch to activate it.

When the data saver feature is activated, the  $\triangle$  icon will appear on the status bar.

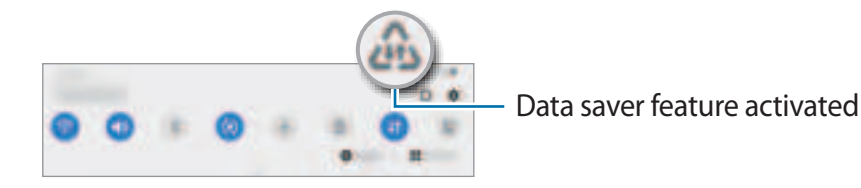

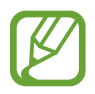

To select apps to use data without restriction, tap **Allow app while Data saver on** and select apps.

# Mobile data only apps (SM-X200)

Select apps to always use the mobile data even when your device is connected to a Wi-Fi network.

For example, you can set the device to use only mobile data for apps that you want to keep secure or streaming apps that can be disconnected. Even if you do not deactivate the Wi-Fi feature, the apps will launch using the mobile data.

On the Settings screen, tap **Connections**  $\rightarrow$  **Data usage**  $\rightarrow$  **Mobile data only apps**, tap the switch to activate it, and then tap the switches next to the apps you want.

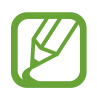

You may incur additional charges when using this feature.

# Mobile Hotspot and Tethering (SM-X200)

Use the device as a mobile hotspot to share the device's mobile data connection with other devices when the network connection is not available. Connections can be made via Wi-Fi, USB, or Bluetooth.

On the Settings screen, tap **Connections** → **Mobile Hotspot and Tethering**.

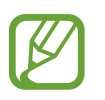

You may incur additional charges when using this feature.

- **Mobile Hotspot**: Use the mobile hotspot to share the device's mobile data connection with computers or other devices.
- Bluetooth tethering: Use Bluetooth tethering to share the device's mobile data connection with computers or other devices via Bluetooth.
- **USB tethering**: Use USB tethering to share the device's mobile data connection with a computer via USB. When connected to a computer, the device is used as a wireless modem for the computer.

## Using the mobile hotspot

Use your device as a mobile hotspot to share your device's mobile data connection with other devices.

- 1 On the Settings screen, tap Connections → Mobile Hotspot and Tethering → Mobile Hotspot.
- 2 Tap the switch to activate it.

The 🔄 icon appears on the status bar. Other devices can find your device in the Wi-Fi networks list.

To set a password for the mobile hotspot, tap  $\xrightarrow{\bullet}$  **Configure Mobile Hotspot** and select the level of security. Then, enter a password and tap **Save**.

**3** On the other device's screen, search for and select your device from the Wi-Fi networks list.

To connect without entering the password, tap and scan the QR code with the other device.

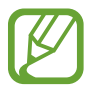

If the mobile hotspot is not found, on your device, tap  $\rightarrow$  **Configure Mobile Hotspot** and deselect **Hide my device**.

4 On the connected device, use the device's mobile data connection to access the Internet.

#### Auto Hotspot

You can share your device's mobile data connection with other devices signed in to your Samsung account without entering a password.

Tap the Auto Hotspot switch to activate it.

## More connection settings

Customise settings to control other connection features.

On the Settings screen, tap **Connections**  $\rightarrow$  **More connection settings**.

- Nearby device scanning: Set the device to scan for nearby devices to connect to.
- **Printing**: Configure settings for printer plug-ins installed on the device. You can search for available printers or add one manually to print files. Refer to Printing for more information.
- VPN: Set up virtual private networks (VPNs) on your device to connect to a school or company's private network.
- **Private DNS**: Set the device to use the security enhanced private DNS.
- Ethernet: When you connect an Ethernet adaptor, you can use a wired network and configure network settings.

## Printing

Configure settings for printer plug-ins installed on the device. You can connect the device to a printer via Wi-Fi or Wi-Fi Direct, and print images or documents.

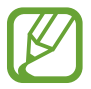

Some printers may not be compatible with the device.

#### Adding printer plug-ins

Add printer plug-ins for printers you want to connect the device to.

- 1 On the Settings screen, tap Connections  $\rightarrow$  More connection settings  $\rightarrow$  Printing  $\rightarrow$  Download plugin.
- 2 Search for a printer plug-in in **Play Store**.
- 3 Select a printer plug-in and install it.
- 4 Select the installed printer plug-in.

The device will automatically search for printers that are connected to the same Wi-Fi network as your device.

#### Settings

5 Select a printer to add.

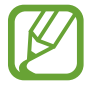

To add printers manually, tap  $\rightarrow$  Add printer.

#### **Printing content**

While viewing content, such as images or documents, access the options list, tap  $Print \rightarrow \P$  $\rightarrow$  All printers..., and then select a printer.

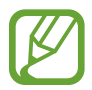

Printing methods may vary depending on the content type.

# Sound

# Options

Change settings for various sounds on the device.

On the Settings screen, tap **Sound**.

- **Sound mode**: Set the device to use sound mode or silent mode.
- Temporary mute: Set the device to use silent mode for a certain period.
- Ringtone: Change the call ringtone.
- Notification sound: Change the notification sound.
- Volume: Adjust the device's volume level.
- System sound: Set the device to sound for actions, such as controlling the touchscreen.
- Sound quality and effects: Set the device's sound quality and effects. Refer to Dolby Atmos (surround sound) for more information.
- Separate app sound: Set the device to play media sound from a specific app separately on the other audio device. Refer to Separate app sound for more information.

# **Dolby Atmos (surround sound)**

Select a surround sound mode optimised for various types of audio, such as movies, music, and voice. With Dolby Atmos, you can experience moving audio sounds that flow all around you.

On the Settings screen, tap **Sound**  $\rightarrow$  **Sound** quality and effects  $\rightarrow$  **Dolby** Atmos, tap the switch to activate it, and then select a mode.

## Separate app sound

Set the device to play media sound from a specific app on the connected Bluetooth speaker or headset separate from the sound of other apps.

For example, you can listen to the Navigation app through your device's speaker while listening to playback from the Music app through the vehicle's Bluetooth speaker.

- 1 On the Settings screen, tap **Sound** → **Separate app sound** and tap the switch to activate it.
- 2 Select an app to play media sounds separately and tap the Back button.
- **3** Select a device for playing the selected app's media sound.

# **Notifications**

# Options

Change the notification settings.

On the Settings screen, tap **Notifications**.

- Suggest actions and replies: Set the device to suggest actions and replies for notifications.
- Swipe left or right for snooze: Set the device to show the notification snooze icon when you swipe a notification to the left or right on the notification panel.
- App icon badges: Change the settings for app icon badges. Refer to App icon badges for more information.

- Status bar: Set how to display notification icons and whether to show the remaining battery percentage on the status bar.
- **Do not disturb**: Set the device to mute all sounds except for allowed exceptions.
- Recently sent: View the apps that received recent notifications and change the notification settings. To customise notification settings for more apps, tap See all → ▼
   → All and select an app from the apps list.

# App icon badges

You can set the device to display a number or dot badge on apps that have notifications. You can also set it to display no badges.

- 1 On the Settings screen, tap **Notifications** → **App icon badges** and tap the switch to activate it.
- 2 Select an option under **Badge style**.

# Display

# Options

Change the display and the Home screen settings.

On the Settings screen, tap Display.

- Light / Dark: Activate or deactivate dark mode.
- **Dark mode settings**: Reduce eye strain by applying the dark theme when using the device at night or in a dark place. Refer to Dark mode settings for more information.
- Brightness: Adjust the brightness of the display.
- Adaptive brightness: Set the device to save power by adjusting the brightness of the display automatically.

- Font size and style: Change the font size and style. Refer to Font size and style for more information.
- Screen zoom: Change the screen zoom setting.
- Screen timeout: Set the length of time the device waits before turning off the display's backlight.
- Home screen: Configure settings for the Home screen, such as the screen grid or layout.
- Navigation bar: Change the navigation bar settings. Refer to Navigation bar (soft buttons) for more information.
- Screensaver: Set the device to launch a screensaver when the device is charging. Refer to Screensaver for more information.

# Dark mode settings

Reduce eye strain by applying the dark theme when using the device at night or in a dark place.

- The dark theme may not be applied in some apps.
- You can quickly activate or deactivate dark mode on the notification panel. Open the notification panel, swipe downwards, and then tap *(Dark mode)*.
- 1 On the Settings screen, tap **Display** and tap **Dark** to activate it.
- 2 To set the schedule to apply dark mode to the screen, tap **Dark mode settings**, tap the **Turn on as scheduled** switch to activate it, and then select an option.
  - Sunset to sunrise: Set the device to turn on dark mode at night and turn it off in the morning based on your current location.
  - Custom schedule: Set a specific time to turn on and off dark mode.

# Font size and style

Change the font size and style.

- 1 On the Settings screen, tap **Display**  $\rightarrow$  **Font size and style**.
- 2 Change the font style and boldness setting and drag the adjustment bar under **Font size** to change the size.

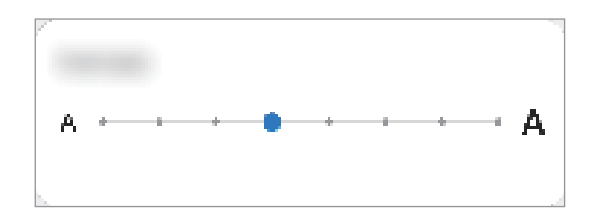

# Screensaver

You can set to display images as a screensaver when the screen turns off automatically. The screensaver will be displayed when the device is charging.

- 1 On the Settings screen, tap **Display**  $\rightarrow$  **Screensaver**.
- 2 Select an option.

If you select **Photo Frame** or **Photos**, a slideshow with selected images will start. If you select **Photo Table**, selected images will appear as small cards and overlap.

- 3 Tap 🔁 to select albums for displaying images.
- 4 When you are finished, tap the Back button.

To preview the selected option, tap **Preview**.

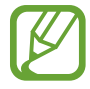

When you tap the screen while your screensaver is displayed, the screen will turn on.

# Wallpaper

Change the wallpaper settings for the Home screen and the locked screen. On the Settings screen, tap **Wallpaper**.

# Lock screen

# Options

Change the settings for the locked screen.

On the Settings screen, tap Lock screen.

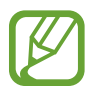

The available options may vary depending on the screen lock method selected.

- Screen lock type: Change the screen lock method.
- Smart Lock: Set the device to unlock itself when trusted locations or devices are detected. Refer to Smart Lock for more information.
- Secure lock settings: Change screen lock settings for the selected lock method.
- Wallpaper services: Set the device to use wallpaper services such as Dynamic Lock screen.
- Clock style: Change the type and colour of the clock on the locked screen.
- Roaming clock: Change the clock to show both the local and home time zones on the locked screen when roaming. (SM-X200)
- FaceWidgets: Change the settings of the items displayed on the locked screen.
- **Contact information**: Set the device to show contact information, such as your email address, on the locked screen.
- Notifications: Set how to show notifications on the locked screen.
- Shortcuts: Select apps to display shortcuts to them on the locked screen.
- About Lock screen: View the Lock screen version and legal information.

# Smart Lock

You can set the device to unlock itself and remain unlocked when trusted locations or devices are detected.

For example, if you have set your home as a trusted location, when you get home your device will detect the location and automatically unlock itself.

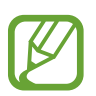

- This feature will be available to use after you set a screen lock method.
- If you do not use your device for four hours or when you turn on the device, you must unlock the screen using the pattern, PIN, or password you set.
- 1 On the Settings screen, tap Lock screen  $\rightarrow$  Smart Lock.
- 2 Unlock the screen using the preset screen lock method.
- 3 Select an option and follow the on-screen instructions to complete the setup.

# **Biometrics and security**

# Options

Change the settings for securing the device.

On the Settings screen, tap **Biometrics and security**.

- Face recognition: Set the device to unlock the screen by recognising your face. Refer to Face recognition for more information.
- Biometrics preferences: Change the settings for biometric data.
- **Google Play Protect**: Set the device to check for harmful apps and behaviour and warn about potential harm and remove them.
- Security update: View the version of your device's software and check for updates.
- Google Play system update: View the Google Play system version and check for updates.
- Find My Mobile: Activate or deactivate the Find My Mobile feature. Access the Find My Mobile website (findmymobile.samsung.com) to track and control your lost or stolen device.

- Install unknown apps: Set the device to allow the installation of apps from unknown sources.
- Encrypt or decrypt SD card: Set the device to encrypt files on a memory card.

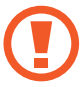

If you reset your device to the factory defaults with this setting enabled, the device will not be able to read your encrypted files. Disable this setting before resetting the device.

• Other security settings: Configure additional security settings.

## Face recognition

You can set the device to unlock the screen by recognising your face.

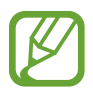

- If you use your face as a screen lock method, your face cannot be used to unlock the screen for the first time after turning on the device. To use the device, you must unlock the screen using the pattern, PIN, or password you set when registering the face. Be careful not to forget your pattern, PIN, or password.
  - If you change the screen lock method to **Swipe** or **None**, which are not secure, all of your biometric data will be deleted. If you want to use your biometric data in apps or features, you must register your biometric data again.

# Precautions for using face recognition

Before using the face recognition to unlock your device, keep the following precautions in mind.

- Your device could be unlocked by someone or something that looks like your image.
- Face recognition is less secure than Pattern, PIN, or Password.

## For better face recognition

Consider the following when using face recognition:

- Consider the conditions when registering, such as wearing glasses, hats, masks, beards, or heavy makeup
- Ensure that you are in a well-lit area and that the camera lens is clean when registering
- Ensure your image is not blurry for better match results

#### **Registering your face**

For better face registration, register your face indoors and out of direct sunlight.

- 1 On the Settings screen, tap **Biometrics and security**  $\rightarrow$  **Face recognition**.
- 2 Read the on-screen instructions and tap **Continue**.
- 3 Set a screen lock method.
- 4 Hold the device with the screen facing towards you and look at the screen.
- 5 Position your face inside the frame on the screen.

The camera will scan your face.

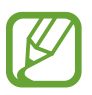

If unlocking the screen with your face is not working properly, tap **Remove face data** to remove your registered face and register your face again.

## Deleting the registered face data

You can delete face data that you have registered.

- 1 On the Settings screen, tap **Biometrics and security**  $\rightarrow$  **Face recognition**.
- 2 Unlock the screen using the preset screen lock method.
- 3 Tap Remove face data  $\rightarrow$  Remove.

Once the registered face is deleted, all the related features will also be deactivated.

#### Unlocking the screen with your face

You can unlock the screen with your face instead of using a pattern, PIN, or password.

- 1 On the Settings screen, tap **Biometrics and security**  $\rightarrow$  **Face recognition**.
- 2 Unlock the screen using the preset screen lock method.
- **3** Tap the **Face unlock** switch to activate it.
  - If you want to set the device to unlock the screen without swiping on the locked screen after recognising your face, tap the Stay on Lock screen switch to deactivate it.
    - If you want to increase the recognition rate in a dark place, tap the **Brighten screen** switch to activate it.
- 4 On the locked screen, look at the screen.

When your face is recognised, you can unlock the screen without using any additional screen lock method. If your face is not recognised, use the preset screen lock method.

# Privacy

Change the settings for privacy.

On the Settings screen, tap **Privacy**.

- **Permission manager**: View the list of features and apps that have permission to use them. You can also edit the permission settings.
- Send diagnostic data: Set the device to automatically send the device's diagnostic and usage information to Samsung.
- **Receive marketing information**: Set whether to receive Samsung marketing information, such as special offers, membership benefits, and newsletters.
- Samsung account privacy: Manage personal data related to your Samsung account and change the settings for Customisation Service.
- Advanced: Configure advanced settings for privacy.

# Location

Change settings for location information permissions.

On the Settings screen, tap Location.

- App permissions: View the list of apps that have permission to access the device's location and edit the permission settings.
- Improve accuracy: Set the device to use the Wi-Fi or Bluetooth feature to increase the accuracy of your location information, even when the features are deactivated.
- Recent location requests: View which apps request your current location information.
- Location services: View the location services your device is using.

# **Accounts and backup**

# Options

Sync, back up, or restore your device's data using Samsung Cloud. You can also sign in to accounts, such as your Samsung account or Google account, or transfer data to or from other devices via Smart Switch.

On the Settings screen, tap Accounts and backup.

- Accounts: Add your Samsung and Google accounts, or other accounts, to sync with.
- Users: Set up additional user accounts for other users to use the device with personalised settings, such as email accounts, wallpaper preferences, and more. Refer to Users for more information.

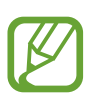

This feature may not be available depending on the region or service provider.

- **Backup and restore**: Keep your personal information, app data, and settings safe on your device. You can back up your sensitive information and access it later. You must sign in to your Google or Samsung account to back up or restore data.
- Samsung Cloud: Manage the content that you want to store securely in Samsung Cloud. Sync and back up your data and settings, and restore the previous device's data and settings even when you do not have it. Refer to Samsung Cloud for more information.

• Smart Switch: Launch Smart Switch and transfer data from your previous device. Refer to Transferring data from your previous device (Smart Switch) for more information.

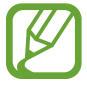

Regularly back up your data to a safe location, such as Samsung Cloud or a computer, so that you can restore it if the data is corrupted or lost due to an unintended factory data reset.

## Users

Set up additional user accounts for other users to use the device with personalised settings, such as email accounts, wallpaper preferences, and more.

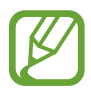

This feature may not be available depending on the region or service provider.

Following types of user accounts are available:

- Administrator: The administrator account is created only when setting up the device for the first time, and cannot be created more than one. This account has full control of the device including user account management. You can add or delete user accounts only when using this account.
- **Guest**: This account allows guests to access the device. Information and data used during a guest session is temporarily stored. Each time you use this account, you are asked whether to continue the previous guest session or reset it.
- New user: This account allows users to access their own apps and content, and customise the device settings that affect all accounts.
- New restricted account: A restricted account can only access the apps and content allowed by the administrator account, and cannot use the services that require logging in. (SM-X200)

### Adding users

- 1 On the Settings screen, tap Accounts and backup  $\rightarrow$  Users.
- 2 SM-X200: Tap Add user → OK → Set up now.
   SM-X200: Tap Add user or profile → User → OK → Set up now.
   The device will switch to a new user account and the default locked screen will appear on the screen.
- 3 Unlock the device and follow the on-screen instructions to complete the account setup.

#### Adding restricted profiles (SM-X200)

- 1 On the Settings screen, tap Accounts and backup  $\rightarrow$  Users.
- $2 \quad \text{Tap Add user or profile} \rightarrow \text{User (restricted profile)} \rightarrow \text{Set up screen lock}.$

If you are not using a secure screen lock method with the administrator account, follow the on-screen instructions to set one up.

3 Select the apps and content that restricted users are allowed to access.

#### Switching users

Tap the user account icon at the top of the locked screen and select an account to switch to.

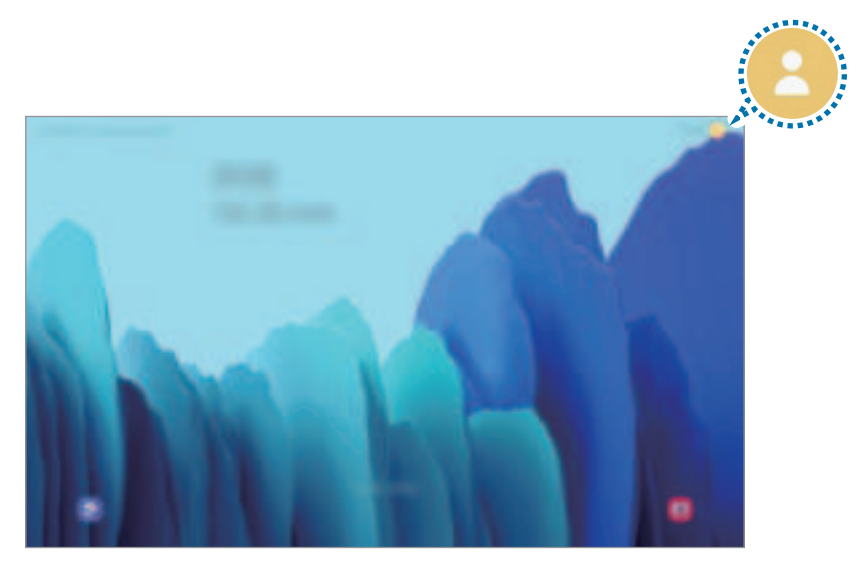

Locked screen

#### Managing users

When using the administrator account, you can delete accounts or change account settings. On the Settings screen, tap Accounts and backup  $\rightarrow$  Users.

SM-X200: To delete a user account, tap next to the account and then tap **Delete user**.

To change an account's settings, tap 🔹 next to an account.

SM-X200: To delete a user account, tap next to the account.

To change the settings for a restricted account, tap a next to an account. You can delete the account by tapping .

# Samsung Cloud

Sync your device's data with Samsung Cloud and view the data you have synced in each app. You can also back up your device's data to Samsung Cloud and restore it later.

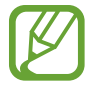

To use Samsung Cloud, you must sign in to your Samsung account.

## Syncing data

You can sync data saved in your device with Samsung Cloud and access it from other devices.

- 1 On the Settings screen, tap Accounts and backup  $\rightarrow$  Samsung Cloud.
- 2 Tap  $\Rightarrow$  Settings  $\rightarrow$  Sync and auto backup settings  $\rightarrow$  Sync.
- **3** Tap the switches next to the items you want to sync with.

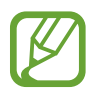

- You can check the saved data or change the settings by tapping **Other synced** data or **Samsung Cloud Drive**.
- When you connect your Samsung account and Microsoft account, you can sync images and videos with Microsoft OneDrive.

#### Backing up data

You can back up your device's data to Samsung Cloud.

- 1 On the Settings screen, tap Accounts and backup → Samsung Cloud → Back up this tablet.
- 2 Tick items you want to back up and tap **Back up**.
- 3 Tap Done.
- Some data will not be backed up. To check which data will be backed up, on the Settings screen, tap Accounts and backup → Samsung Cloud → Back up this tablet.
- To view the backup data for other devices in your Samsung Cloud, on the Settings screen, tap Accounts and backup → Samsung Cloud → Restore data → ▼, and then select a device you want.

## **Restoring data**

You can restore your backup data from Samsung Cloud to your device.

- 1 On the Settings screen, tap Accounts and backup  $\rightarrow$  Samsung Cloud.
- 2 Tap **Restore data**  $\rightarrow \mathbf{w}$  and select a device you want.
- **3** Tick items you want to restore and tap **Restore**.

# Google

Configure settings for some features provided by Google. On the Settings screen, tap **Google**.

# **Advanced features**

# Options

Activate advanced features and change the settings that control them.

On the Settings screen, tap **Advanced features**.

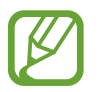

Excessive shaking or an impact to the device may cause an unintended input for some features using sensors.

- Side key: Select an app or feature to launch using the Side key.
- Accessories: Change the accessory settings.
- Call & text on other devices: Use your device's calling and messaging features on other devices signed in to your Samsung account.

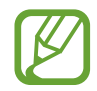

This feature may not be available depending on the region or service provider.

• **Smart pop-up view**: Select apps to view their notifications via pop-up windows. When using this feature, you can quickly view the contents via pop-up windows by tapping the icon on the screen.

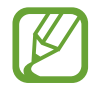

This feature is only available in apps that support the Multi window feature.

- Screenshots: Change the settings for screenshots.
- **Direct share**: Set the device to display the people you contacted on the sharing options panel to allow you to share content directly.
- **Reduce animations**: Set the device to reduce the screen effects of certain actions, such as opening or closing apps.
- Motions and gestures: Activate the motion feature and configure settings. Refer to Motions and gestures for more information.

# **Motions and gestures**

Activate the motion feature and configure settings.

On the Settings screen, tap Advanced features  $\rightarrow$  Motions and gestures.

- **Double tap to wake**: Set the device to turn on the screen by double-tapping anywhere on the screen while the screen is turned off.
- Swipe to call or send messages: Set the device to make a call or send a message when you swipe to the right or left on a contact or a phone number in the Phone or Contacts app.

# **Digital Wellbeing and parental controls**

# Options

View the history of your device usage and use features to prevent your device from interfering with your life. You can also set up parental controls for your children and manage their digital use.

On the Settings screen, tap **Digital Wellbeing and parental controls**.

- **Digital Wellbeing**: View the daily usage history of your device. Refer to Digital Wellbeing for more information.
- Parental controls: Manage your children's digital use.

# **Digital Wellbeing**

View the daily usage history of your device. You can also limit usage time or change the notification settings for each app.

On the Settings screen, tap **Digital Wellbeing and parental controls**  $\rightarrow$  **Digital Wellbeing**.

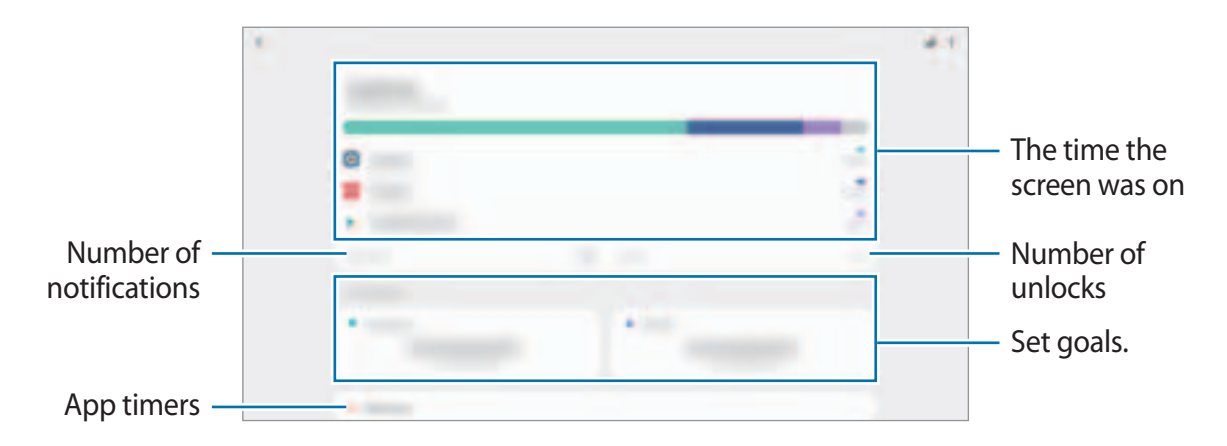

#### Setting your goals

You can set goals for how long to use your device and how many times to unlock it a day.

- 1 On the Settings screen, tap **Digital Wellbeing and parental controls**.
- 2 Tap Screen time or Unlocks under Your goals, set a goal, and then tap Set.

## Setting timers for apps

You can limit the daily usage time for each app by setting a timer. When you reach the limit, the app will be deactivated and you cannot use it.

- 1 On the Settings screen, tap **Digital Wellbeing and parental controls**  $\rightarrow$  **App timers**.
- 2 Tap **No timer** next to the app you want and set the time.

## Using focus mode

You can activate focus mode to avoid distractions from your device and stay focused on what you want. While focus mode is on, you can only use default apps and the apps you allowed exceptions for.

On the Settings screen, tap **Digital Wellbeing and parental controls**. Then tap the mode you want to activate under **Focus mode** and tap **Start**.

## Activating wind down mode

You can activate wind down mode to reduce eye strain before sleeping and prevent your sleep from being disturbed.

- 1 On the Settings screen, tap **Digital Wellbeing and parental controls**  $\rightarrow$  **Wind Down**.
- 2 To set the schedule to activate wind down mode, tap **Turn on as scheduled**, tap the switch to activate it, and then set the days and time.

# **Device care**

# Introduction

The device care feature provides an overview of the status of your device's battery, storage, memory, and system security. You can also automatically optimise the device with a tap of your finger.

# **Optimising your device**

On the Settings screen, tap **Device care**  $\rightarrow$  **Optimise now**.

The quick optimisation feature improves device performance through the following actions.

- Closing apps running in the background.
- Managing abnormal battery usage.
- Scanning for crashed apps and malware.

### Using the auto optimisation feature

You can set the device to perform auto optimisation when your device is not in use. Tap  $\rightarrow$  **Advanced**  $\rightarrow$  **Auto optimisation** and tap the switch to activate it. If you want to set the time to perform auto optimisation, tap **Time**.

# Battery

Check the remaining battery power and time to use the device. For devices with low battery levels, conserve battery power by activating power saving features.

On the Settings screen, tap **Device care**  $\rightarrow$  **Battery**.

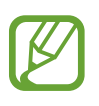

- The usage time left shows the time remaining before the battery power runs out. Usage time left may vary depending on your device settings and operating conditions.
- You may not receive notifications from some apps that use power saving mode.

#### Power mode

Select a power mode that suits your device usage purposes.

Tap **Power mode** and select an option.

- **Optimised**: Optimised for a balance between the device's performance and battery usage.
- Medium power saving: Activate power saving mode to extend the battery's usage time.
- **Maximum power saving**: In maximum power saving mode, the device decreases battery consumption by activating dark mode and limiting the apps and features available. Network connections, except for the mobile network, will be deactivated.

You can set the device to charge the battery more quickly. Tap **Charging** and tap the **Fast charging** switch to activate it.

#### Adaptive power saving

You can set the device to activate power saving mode automatically based on your usage patterns and the remaining battery power.

Tap **Power mode** and tap the **Adaptive power saving** switch to activate it. Your device will activate power saving mode based on the situation to extend the battery's usage time.

#### Putting apps to sleep

You can save battery power by preventing apps that are running in the background from using battery power when they are not being used. Tap **Battery usage**, select apps from the apps list, and then tap the **Put app to sleep** switch to activate the feature.

# Storage

Check the status of the used and available memory.

On the Settings screen, tap **Device care**  $\rightarrow$  **Storage**.

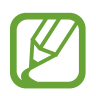

- The actual available capacity of the internal memory is less than the specified capacity because the operating system and default apps occupy part of the memory. The available capacity may change when you update the device.
- You can view the available capacity of the internal memory in the Specification section for your device on the Samsung website.

#### Managing the memory

To delete files or uninstall apps that you do not use any more, select a category. Then, tick items to select and tap **Delete** or **Uninstall**.

## Memory

On the Settings screen, tap **Device care**  $\rightarrow$  **Memory**.

To speed up your device by stopping apps running in the background, tick apps from the apps list, and tap **Clean now**.

# Security

Check the device's security status. This feature scans your device for malware.

On the Settings screen, tap **Device care**  $\rightarrow$  **Security**  $\rightarrow$  **Scan tablet**.

# Apps

Manage the device's apps and change their settings. You can view the apps' usage information, change their notification or permission settings, or uninstall or disable unnecessary apps.

On the Settings screen, tap Apps.

# **General management**

Customise your device's system settings or reset the device.

On the Settings screen, tap General management.

- Language and input: Select device languages and change settings, such as keyboards and voice input types. Some options may not be available depending on the selected language. Refer to Adding device languages for more information.
- Date and time: Access and alter the settings to control how the device displays the time and date.

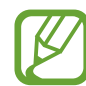

If the battery remains fully discharged, the time and date is reset.

- Contact us: Ask questions or view frequently asked questions.
- **Reset**: Reset your device's settings or perform a factory data reset. You can reset all your settings, or only network settings, or accessibility settings. You can also set the device to restart at a preset time for device optimisation.

### Adding device languages

You can add languages to use on your device.

1 On the Settings screen, tap General management  $\rightarrow$  Language and input  $\rightarrow$  Language  $\rightarrow$  Add language.

To view all the languages that can be added, tap  $\rightarrow$  All languages.

- 2 Select a language to add.
- **3** To set the selected language as the default language, tap **Set as default**. To keep the current language setting, tap **Keep current**.

The selected language will be added to your languages list. If you changed the default language, the selected language will be added to the top of the list.

To change the default language from your languages list, select the language you want and tap **Apply**. If an app does not support the default language, the next supported language in the list will be used.

# Accessibility

Configure various settings to improve accessibility to the device.

On the Settings screen, tap Accessibility.

- Screen reader: Activate Voice Assistant, which provides voice feedback. To view help information to learn how to use this feature, tap **Tutorial**.
- Visibility enhancements: Customise the settings to improve accessibility for visually impaired users.
- Hearing enhancements: Customise the settings to improve accessibility for users with hearing impairment.
- Interaction and dexterity: Customise the settings to improve accessibility for users who have reduced dexterity.
- Advanced settings: Configure settings for Direct access and notification features.
- Installed services: View accessibility services installed on the device.
- About Accessibility: View the Accessibility information.
- Contact us: Ask questions or view frequently asked questions.

# Software update

Update your device's software via the firmware over-the-air (FOTA) service. You can also schedule software updates.

On the Settings screen, tap Software update.

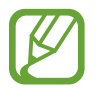

If emergency software updates are released for your device's security and to block new types of security threats, they will be installed automatically without your agreement.

- Download and install: Check for and install updates manually.
- Auto download over Wi-Fi: Set the device to download updates automatically when connected to a Wi-Fi network.
- Last update: View information about the last software update.

#### Security updates information

Security updates are provided to strengthen the security of your device and protect your personal information. For security updates for your model, visit security.samsungmobile.com.

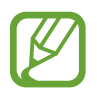

The website supports only some languages.

# **User manual**

View help information to learn how to use the device and apps or configure important settings.

On the Settings screen, tap User manual.

# About tablet

Access your device's information.

On the Settings screen, tap About tablet.

To change your device's name, tap Edit.

- Status: View various device information, such as the Wi-Fi MAC address and serial number.
- Legal information: View legal information related to the device, such as safety information and the open source licence.
- Software information: View the device's software information, such as its operating system version and firmware version.
- Battery information: View the device's battery status and information.

# Appendix

# Troubleshooting

Before contacting a Samsung Service Centre, please attempt the following solutions. Some situations may not apply to your device.

# When you turn on your device or while you are using the device, it prompts you to enter one of the following codes:

- Password: When the device lock feature is enabled, you must enter the password you set for the device.
- PIN: When using the device for the first time or when the PIN requirement is enabled, you must enter the PIN supplied with the SIM or USIM card. You can disable this feature by using the Lock SIM card menu.
- PUK: Your SIM or USIM card is blocked, usually as a result of entering your PIN incorrectly several times. You must enter the PUK supplied by your service provider.
- PIN2: When you access a menu requiring the PIN2, you must enter the PIN2 supplied with the SIM or USIM card. For more information, contact your service provider.

#### Your device displays network or service error messages

- When you are in areas with weak signals or poor reception, you may lose reception. Move to another area and try again. While moving, error messages may appear repeatedly.
- You cannot access some options without a subscription. For more information, contact your service provider.

## Your device does not turn on

When the battery is completely discharged, your device will not turn on. Fully charge the battery before turning on the device.

## The touchscreen responds slowly or improperly

- If you attach a screen protector or optional accessories to the touchscreen, the touchscreen may not function properly.
- If you are wearing gloves, if your hands are not clean while touching the touchscreen, or if you tap the screen with sharp objects or your fingertips, the touchscreen may malfunction.
- The touchscreen may malfunction in humid conditions or when exposed to water.
- Restart your device to clear any temporary software bugs.
- Ensure that your device software is updated to the latest version.
- If the touchscreen is scratched or damaged, visit a Samsung Service Centre.

### Your device freezes or encounters a fatal error

Try the following solutions. If the problem is still not resolved, contact a Samsung Service Centre.

#### **Restarting the device**

If your device freezes or hangs, you may need to close apps or turn off the device and turn it on again.

#### **Forcing restart**

If your device is frozen and unresponsive, press and hold the Side key and the Volume Down key simultaneously for more than 7 seconds to restart it.

#### **Resetting the device**

If the methods above do not solve your problem, perform a factory data reset.

Launch the **Settings** app and tap **General management**  $\rightarrow$  **Reset**  $\rightarrow$  **Factory data reset**  $\rightarrow$  **Reset**  $\rightarrow$  **Delete all**. Before performing the factory data reset, remember to make backup copies of all important data stored in the device.

#### Calls are not connected

- Ensure that you have accessed the right cellular network.
- Ensure that you have not set call barring for the phone number you are dialling.
- Ensure that you have not set call barring for the incoming phone number.

#### Others cannot hear you speaking on a call

- Ensure that you are not covering the built-in microphone.
- Ensure that the microphone is close to your mouth.
- If using an earphone, ensure that it is properly connected.

## Sound echoes during a call

Adjust the volume by pressing the Volume key or move to another area.

# A cellular network or the Internet is often disconnected or audio quality is poor

- Ensure that you are not blocking the device's internal antenna.
- When you are in areas with weak signals or poor reception, you may lose reception. You
  may have connectivity problems due to issues with the service provider's base station.
  Move to another area and try again.
- When using the device while moving, wireless network services may be disabled due to issues with the service provider's network.

# The battery does not charge properly (For Samsung-approved chargers)

- Ensure that the charger is connected properly.
- Visit a Samsung Service Centre and have the battery replaced.

## The battery depletes faster than when first purchased

- When you expose the device or the battery to very cold or very hot temperatures, the useful charge may be reduced.
- Battery consumption will increase when you use certain features or apps, such as GPS, games, or the Internet.
- The battery is consumable and the useful charge will get shorter over time.

#### Error messages appear when launching the camera

Your device must have sufficient available memory and battery power to operate the camera app. If you receive error messages when launching the camera, try the following:

- Charge the battery.
- Free some memory by transferring files to a computer or deleting files from your device.
- Restart the device. If you are still having trouble with the camera app after trying these tips, contact a Samsung Service Centre.

## Photo quality is poorer than the preview

- The quality of your photos may vary, depending on the surroundings and the photography techniques you use.
- If you take photos in dark areas, at night, or indoors, image noise may occur or images may be out of focus.

## Error messages appear when opening multimedia files

If you receive error messages or multimedia files do not play when you open them on your device, try the following:

- Free some memory by transferring files to a computer or deleting files from your device.
- Ensure that the music file is not Digital Rights Management (DRM)-protected. If the file is DRM-protected, ensure that you have the appropriate licence or key to play the file.
- Ensure that the file formats are supported by the device. If a file format is not supported, such as DivX or AC3, install an app that supports it. To confirm the file formats that your device supports, visit www.samsung.com.
- Your device supports photos and videos captured with the device. Photos and videos captured by other devices may not work properly.
- Your device supports multimedia files that are authorised by your network service provider or providers of additional services. Some content circulated on the Internet, such as ringtones, videos, or wallpapers, may not work properly.

## Bluetooth is not working well

If another Bluetooth device is not located or there are connection problems or performance malfunctions, try the following:

- Ensure that the device you wish to connect with is ready to be scanned or connected to.
- Ensure that your device and the other Bluetooth device are within the maximum Bluetooth range (10 m).
- On your device, launch the **Settings** app, tap **Connections**, and then tap the **Bluetooth** switch to re-activate it.
- On your device, launch the Settings app, tap General management → Reset → Reset network settings → Reset settings → Reset to reset network settings. You may lose registered information when performing the reset.

If the tips above do not solve the problem, contact a Samsung Service Centre.
Appendix

# A connection is not established when you connect the device to a computer

- Ensure that the USB cable you are using is compatible with your device.
- Ensure that you have the proper driver installed and updated on your computer.

#### Your device cannot find your current location

GPS signals may be obstructed in some locations, such as indoors. Set the device to use Wi-Fi or a mobile network to find your current location in these situations.

### Data stored in the device has been lost

Always make backup copies of all important data stored in the device. Otherwise, you cannot restore data if it is corrupted or lost. Samsung is not responsible for the loss of data stored in the device.

#### A small gap appears around the outside of the device case

- This gap is a necessary manufacturing feature and some minor rocking or vibration of parts may occur.
- Over time, friction between parts may cause this gap to expand slightly.

#### There is not enough space in the device's storage

Delete unnecessary data, such as cache, using the device care feature or manually delete unused apps or files to free up storage space.

#### The Home button does not appear

The navigation bar containing the Home button may disappear while using certain apps or features. To view the navigation bar, drag upwards from the bottom of the screen.

## The screen brightness adjustment bar does not appear on the notification panel

Open the notification panel by dragging the status bar downwards, and then drag the notification panel downwards. Tap  $\Rightarrow$  **Quick panel layout**, and tap the **Show brightness on top** switch to activate it.

### **Removing the battery**

- To remove the battery, contact an authorised service centre. To obtain battery removal instructions, please visit www.samsung.com/global/ecodesign\_energy.
- For your safety, you **must not attempt to remove** the battery. If the battery is not properly removed, it may lead to damage to the battery and device, cause personal injury, and/or result in the device being unsafe.
- Samsung does not accept liability for any damage or loss (whether in contract or tort, including negligence) which may arise from failure to precisely follow these warnings and instructions, other than death or personal injury caused by Samsung's negligence.

#### Copyright

Copyright © 2020 Samsung Electronics Co., Ltd.

This manual is protected under international copyright laws.

No part of this manual may be reproduced, distributed, translated, or transmitted in any form or by any means, electronic or mechanical, including photocopying, recording, or storing in any information storage and retrieval system.

#### Trademarks

- SAMSUNG and the SAMSUNG logo are registered trademarks of Samsung Electronics Co., Ltd.
- Bluetooth<sup>®</sup> is a registered trademark of Bluetooth SIG, Inc. worldwide.
- Wi-Fi<sup>®</sup>, Wi-Fi Direct<sup>™</sup>, Wi-Fi CERTIFIED<sup>™</sup>, and the Wi-Fi logo are registered trademarks of the Wi-Fi Alliance.
- Manufactured under license from Dolby Laboratories. Dolby, Dolby Atmos, and the double-D symbol are trademarks of Dolby Laboratories.
- All other trademarks and copyrights are the property of their respective owners.

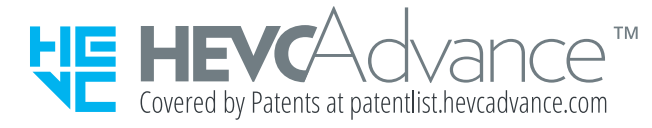